## 出力先ポートの変更

作成したプリンタの出力先ポートをMEMOREX TCP Port Monitorに変更します。

- **1.** 作成したプリンタのプロパティを開いて[詳細]タブをクリックしてください。
  - プロパティパネルは、設定したいプリンタの上にマウスを 選択して、右クリックポップアップメニューで選択できます
- 2. プロパティパネルで[ポートの追加]をクリックすると、「ポートの追加」パネルが表示されます。

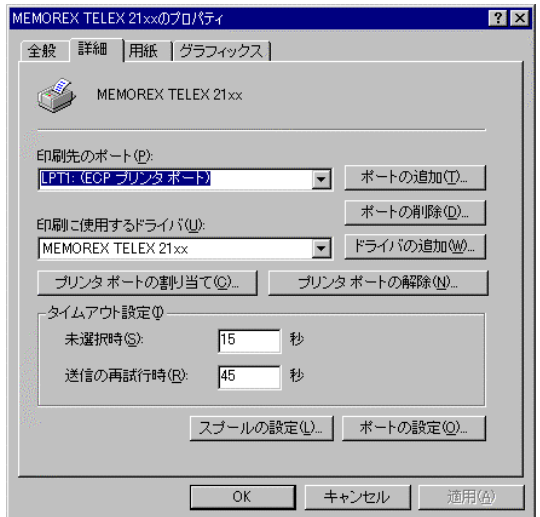

3. 「その他」のラジオボタンを選択し、追加するポートの種類の中にある「MEMOREX TCP Port Monitor」を選択して [OK]をクリックしてください。

| ポートの追加                                   |     | ? ×            |
|------------------------------------------|-----|----------------|
| 追加するポートの種類を選んでくださ                        | 610 | 985 - S        |
| ○ ネットワーク(№)                              |     |                |
| プリンタへのネットワーク パス:                         |     |                |
|                                          |     | 参照( <u>B</u> ) |
| <ul> <li>その他の<br/>追加するポートの種類:</li> </ul> |     |                |
| MEMOREX TCP Port Monitor                 |     |                |
| Ridoc IO Navi<br>ローカル ポート                |     |                |
|                                          |     |                |
|                                          | ОК  | キャンセル          |

- **4.** 「MEMOREX TCP Port Monitor For Windows9x/Me Configuration」が表示されますので、以下の項目を設定してください。
  - ポート名
     重複しない任意の名前を設定してください。
  - IPアドレス pConnectのIPアドレスを設定します。
  - プリンタ/キュー名 LPT1、prt1、prt2、prt3、prt4のどれかを設定します。 prt1、prt2、prt3、prt4を選択した場合は、論理プリンタ機 能を使用することになります。
     論理プリンタについては、ユーザーズマニュアルの 「第6章 論理プリンタ」を参照してください。
  - プロトコル 必ず「LPR」を選択してください。
     pConnectは、RAWプロトコルには対応していません。
- 5. 設定後[OK]をクリックします。 プリンタのプロパティ画面(手順1)に戻りますので[適用]を クリックします。

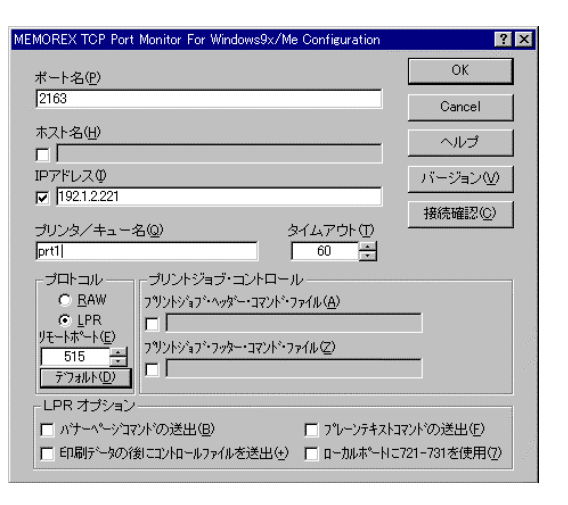

以上で設定は終了です。